## **Step-by-Step Guide** Creating Sole Source Procurements in CU Marketplace

## In This Guide

This guide discusses the sole source procurement process. Topics covered are:

- ✓ Sole source procurement definition
- <u>Procedure to create sole source</u> justifications
- ✓ Sole source process cycles
- ✓ <u>Procedure to pay invoices (receiving)</u>

## What is sole source procurement?

Sole source procurement means a purchase over \$5,000 made without competition, when competition is otherwise required. It is justified when there is only one good or service that can reasonably meet the need and there is only one supplier who can provide the good or service being requested.

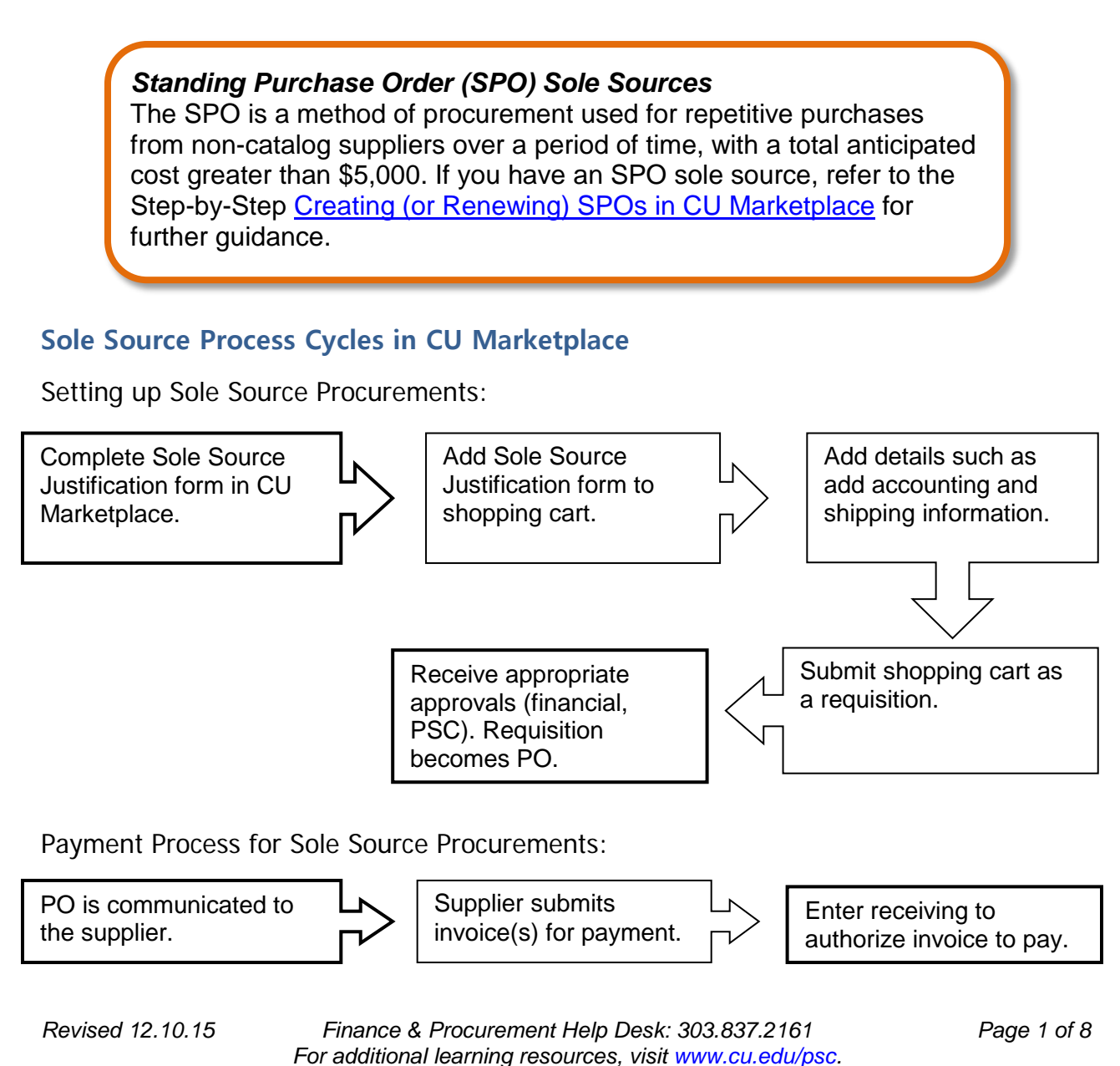

Creating Sole Source Procurements in CU Marketplace

## Sole Source Creation Procedure

Begin by accessing CU Marketplace via <u>your campus portal</u>. Within your portal's top navigation bar, use the **Business Tools** dropdown menu to select **CU Marketplace**.

### Step #1: Enter Sole Source Justification form in CU Marketplace

- From the CU Purchasing & Payment Forms section of the CU Marketplace home page, select the Sole Source Justification Form. The form will appear in a separate window. (If you have an SPO sole source, refer to the Step-by-Step Guide <u>Creating (or Renewing) SPOs in CU Marketplace</u> for further guidance.)
- 2. Enter the **Supplier** or click the **supplier search** link. Select the appropriate supplier from the list of results.

#### Can't find your supplier?

A supplier must be set up in CU Marketplace before you can enter a form. Refer to the <u>CU Supplier Portal web page</u> for guidance.

 Verify that supplier information is correct. Note that the Fulfillment Address is the address to which the resulting Purchase Order (PO) will be issued. A fulfillment address specified by the supplier as preferred will default.

| Supplier and Item Information                                                                   |                                                                                 |  |  |  |  |  |  |
|-------------------------------------------------------------------------------------------------|---------------------------------------------------------------------------------|--|--|--|--|--|--|
| Supplier                                                                                        | Airgas Intermountain Inc more info<br>select different supplier                 |  |  |  |  |  |  |
| Fulfillment Address                                                                             | 4810 Vasquez Blvd: (preferred)<br>4810 Vasquez Blvd<br>Denver, CO 80216-3008 US |  |  |  |  |  |  |
| Supplier Phone                                                                                  | +1 (303) 321-5440                                                               |  |  |  |  |  |  |
| Distribution<br>The system will distribute purchase orders using the method(s) indicated below: |                                                                                 |  |  |  |  |  |  |
| Email (HTML Body)                                                                               | imt.denver.customer.service@airgas.com                                          |  |  |  |  |  |  |

- 4. Enter the required Item Information, indicated by the boldfaced fields.
  - a. If available, enter the Catalog No.
  - b. Enter a detailed **Description**, which is sent to the supplier as part of your PO.
  - c. Enter the Quantity.
  - d. Enter the Unit Price.
  - e. If appropriate, select a different **Packaging (UOM)** measurement.
  - f. Select a Commodity Code.

| Item Information     |                                                                                                    |  |  |  |  |
|----------------------|----------------------------------------------------------------------------------------------------|--|--|--|--|
| Single Item Entry    |                                                                                                    |  |  |  |  |
| Catalog No.          |                                                                                                    |  |  |  |  |
| Description          | Upgrade of DM100-532, Serial No.<br>06-330 laser. Components included<br>in this Upgrade and Pricing<br>including trade credit of -\$5,000.00<br>are as per the attached Quote #<br>RQ11-0919LT3REVA.<br>23 characters remaining. |  |  |  |  |
| Quantity             | 1                                                                                                    |  |  |  |  |
| Unit Price           | 14695                                                                                                    |  |  |  |  |
| Packaging (UOM)      | 1 EA - Each 🔽                                                                                                    |  |  |  |  |
| Commodity Code       | 15 - Scientific / Laboratory / Medi                                                                                                    |  |  |  |  |
| Internal Attachments |                                                                                                    |  |  |  |  |
| add attachment       |                                                                                                    |  |  |  |  |

g. Click the **add attachments...** link to attach **Internal Attachments**, if applicable. These will *not* be dispatched to the supplier with your PO.

## Step-by-Step Guide Creating Sole Source Procurements in CU Marketplace

- 5. Enter the required sole source **Justification** information.
  - a. Enter the **Needs Statement** to describe your purchase need in detail.
  - b. Enter the **Features Requirement** to describe the required features and/or capabilities of this procurement.

|                                                                                                    | Justification                                                                                                    | ?      |
|----------------------------------------------------------------------------------------------------|----------------------------------------------------------------------------------------------------|--------|
| Needs Statement - Describe in detail<br>the good or service to be procured<br>and how it meets your needs. | We need working pump lasers for our laser amplifier systems<br>used in several grants.                                                                                                    |        |
|                                                                                                    |                                                                                                    | $\sim$ |
|                                                                                                    | 1917 characters remaining expand                                                                                                    | clear  |
| Features Requirement - List the<br>major features/capabilities that are<br>required.                       | These DM100 and DM50 lasers were purchased from this<br>supplier. However, due to design flaws, they drifted down in<br>power. The current upgrades should correct this issues,<br>allowing the lasers to maintain their power specifications in a<br>stable way. The DM100 power specification is > 90W at | <      |
|                                                                                                    | 1659 characters remaining expand                                                                                                    | clear  |
| Competing Brands Investigated - Did<br>you consider other goods or<br>providers of services.               | Since this is an upgrade of two existing lasers owned by CU, we have to use the manufacturer.                                                                                                    | <      |
|                                                                                                    | 206 characters remaining expand                                                                                                    | clear  |

c. Enter **Competing Brands Investigated** to detail other suppliers you considered, when/how you contacted them, and exactly why their product or service will not meet requirements.

## Step #2: Add form to your shopping cart

- 1. Use the **Available Actions** dropdown menu located at the top of page and select *Add and go to Cart;* click the **Go** button.
- 2. We recommend that you enter a unique shopping cart **Name** to easily identify or

search for your shopping cart. If you do, click the **Update** button to save your shopping cart's new name.

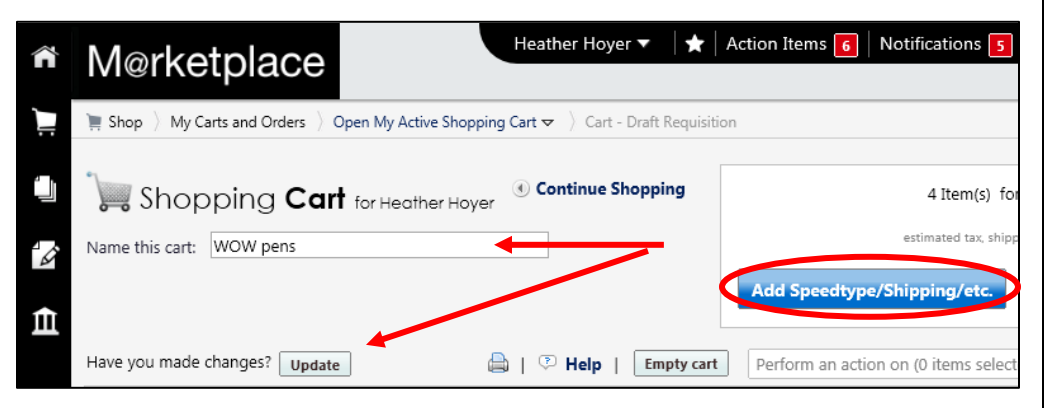

- <u>Step #3: Add details</u> to shopping cart
- 1. Click the Add Speedtype/Shipping/etc. button located in the upper right corner.
- 2. Navigation tabs appear at the top of the page and the error icon *highlights* where your attention is needed. You can click on the tab to navigate to the section and provide information.

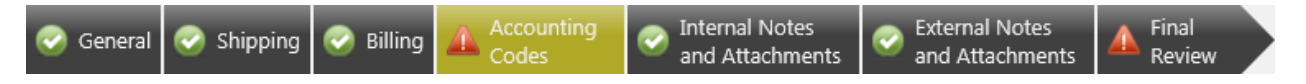

An error message also displays next to the field missing required information.

## Step-by-Step Guide Creating Sole Source Procurements in CU Marketplace

SHIPPING INFORMATION

If you have set a Ship To default in your profile, you only need to come here if you want to change your default shipping address for this SPO.

- 3. Click the Shipping tab.
- 4. Click the edit button to the right of the Ship To field.
- 5. Use the dropdown to select from addresses in your profile.

Or, search for a different shipping address by clicking the **click here** link. Then, click the **select from org addresses** link and enter part of your address in the **Nickname/ Address Text** field. Select the appropriate address from the resulting list.

| Ship To                                                                                                    | ? X                        |  |  |  |  |
|----------------------------------------------------------------------------------------------------|----------------------------|--|--|--|--|
| Complete the fields below to enter your<br>shipping address for this order. If you need to<br>make a change, select a different address<br>from the available options. |                            |  |  |  |  |
| Shipping<br>address<br>To choose a diff                                                                                                    | select from your addresses |  |  |  |  |
| Address Det                                                                                                    | ails                       |  |  |  |  |
| ATTN: Heather Hoyer                                                                                                    |                            |  |  |  |  |
| RM/FLR/STE                                                                                                    | 600                        |  |  |  |  |
| Address Line 1 1800 Grant Street                                                                                                    |                            |  |  |  |  |
| Building                                                                                                    | Office of the President    |  |  |  |  |
| City                                                                                                    | Denver                     |  |  |  |  |
| State                                                                                                    | CO                         |  |  |  |  |
| Zip Code                                                                                                    | 80203                      |  |  |  |  |
| Country                                                                                                    | United States              |  |  |  |  |
|                                                                                                    | Save Cancel                |  |  |  |  |

6. Enter the attention (ATTN) and room/floor/suite (RM/FL/STE) information and click the Save button.

Due to space limitations on the supplier's side, enter the **ATTN** and **RM/FL/STE** information as concisely as possible.

These fields can be used to enter other pertinent delivery information but keep in mind that the field truncates differently for different suppliers. Be brief!

ACCOUNTING INFORMATION

- 7. Click the Accounting Codes tab.
- Click on the Required field link or the edit button to enter or search for the SpeedType and Account.
- Enter the appropriate SpeedType using one of the following methods:
  - If you have set your SpeedType Profile, click the Select from profile value

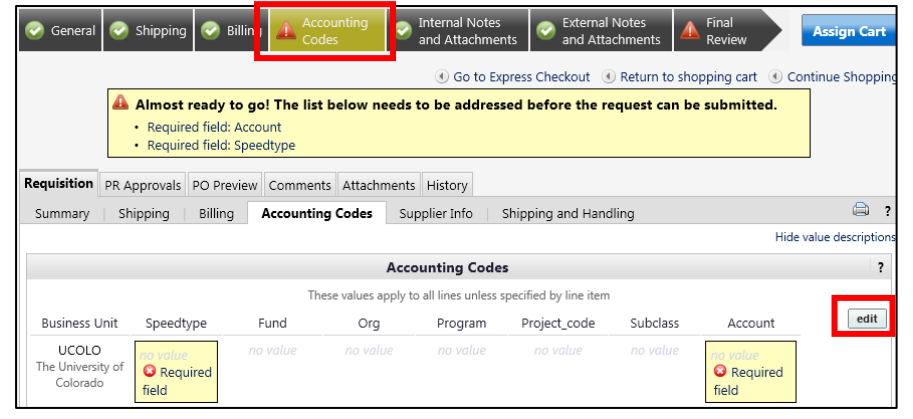

from profile values link to access your SpeedType list.

Finance & Procurement Help Desk: 303.837.2161 For additional learning resources, visit <u>www.cu.edu/psc</u>.

Creating Sole Source Procurements in CU Marketplace

Type the **SpeedType** and click the **recalculate/validate values** link to return the corresponding Fund, Org, Program or Project value values.

| Accounting       | g Codes                                                           |      |            |         |              |          |                              | ? X          |
|------------------|-------------------------------------------------------------------|------|------------|---------|--------------|----------|------------------------------|--------------|
| Business<br>Unit | Speedtype                                                         | Fund | Org        | Program | Project_code | Subclass | Account                      | add<br>split |
| UCOLO 👻          | Stot19448<br>Select from profile values<br>Select from all values | 10   | 50027      | 46291   |              | ICCA     | Select from all values       |              |
|                  |                                                                   |      |            |         |              |          | recalculate / validate value | s            |
|                  |                                                                   | Reca | culate and | Save Sa | Cancel       |          |                              |              |

If needed, click the **Select from all values....** link to search for the SpeedType using the

| Special ype using the    |                                                        |                          | Close               |
|--------------------------|--------------------------------------------------------|--------------------------|---------------------|
| Custom Field Search.     | - Custom Field Search<br>Value 5101<br>Description Sea | ?                        |                     |
| You can search by all or | Results per page 20 💌                                  | Values Found 5           | 4 Page 1 v of 1 ▷ ? |
| nart of the SneedType    | Value 🔺                                                | Description 🗠            |                     |
| part of the speed type   | 51013624                                               | Regents General          | select              |
| number (value) or        | 51014397                                               | SA ICCA Recharge         | select              |
| description              | 51017868                                               | Pres Funds               | select              |
| description.             | 51018505                                               | Sa System Administration | select              |
|                          | 51019448                                               | Operations               | select              |
|                          | 4 · · · · · · · · · · · · · · · · · · ·                |                          |                     |

- 10. Type the **Account**, or click the **Select from all values....** link to search for the account using the Custom Field Search.
- 11. Click the **Save** button.

- 12. Click the Internal Notes and Attachments tab, if needed, to add notes to someone other than the supplier, such as the PSC purchasing agent or your financial approver.
- 13. Click the **Final Review** tab to complete your review. If needed, click the **edit** button to make additional updates.

#### Step #4: Submit shopping cart as a requisition

(You must have Requestor access in order to perform this step.)

1. Click the **Submit Order** button located in the upper right corner.

Creating Sole Source Procurements in CU Marketplace

A congratulatory message will appear, along with a summary of your requisition.
CU Marketplace will send an email notification to the Approver(s).

#### Step #5: Receive appropriate approvals

After the Requestor submits your shopping cart as a requisition, CU Marketplace routes your requisition for financial approval. Financial approval is given by an individual with a fiscal role on the SpeedType (except Officer or Fiscal Staff – Report Recipient) who is also a CU Marketplace Approver.

After financial approval is obtained, CU Marketplace routes your requisition for PSC approval. Once approved by the PSC, your requisition will convert into a PO. The Requestor will receive an email notification from CU Marketplace. Your PO is communicated to the supplier to place your order.

#### **PO Payment Procedure**

First, let's begin by reviewing the payment cycle illustrated on page 1:

PO is communicated to the supplier.

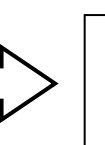

Supplier submits invoice(s) for payment.

Enter receiving to authorize invoice to pay.

Once your order is placed with a supplier, referencing your PO number, the supplier must submit an invoice to receive payment.

If the PO total amount is over \$5,000, receiving is required to authorize each invoice to pay – regardless of the dollar amount of the individual invoice.

If you receive the invoice prior to the Procurement Service Center (PSC), email the invoice to <u>APInvoice@cu.edu</u>.

An email notification is sent to the Requestor and any approvers once the invoice is entered as a voucher into CU Marketplace. You can then review the voucher online. The Requestor (or Receiver) should enter receiving to authorize payment, if required.

Finance & Procurement Help Desk: 303.837.2161 For additional learning resources, visit <u>www.cu.edu/psc</u>.

Creating Sole Source Procurements in CU Marketplace

## Enter receiving to authorize invoice(s) to pay:

- Begin by accessing CU Marketplace via <u>your campus portal</u>. Within your portal's top navigation bar, use the **Business Tools** dropdown menu to select **CU** Marketplace.
- 2. Locate your PO using one of the following methods:

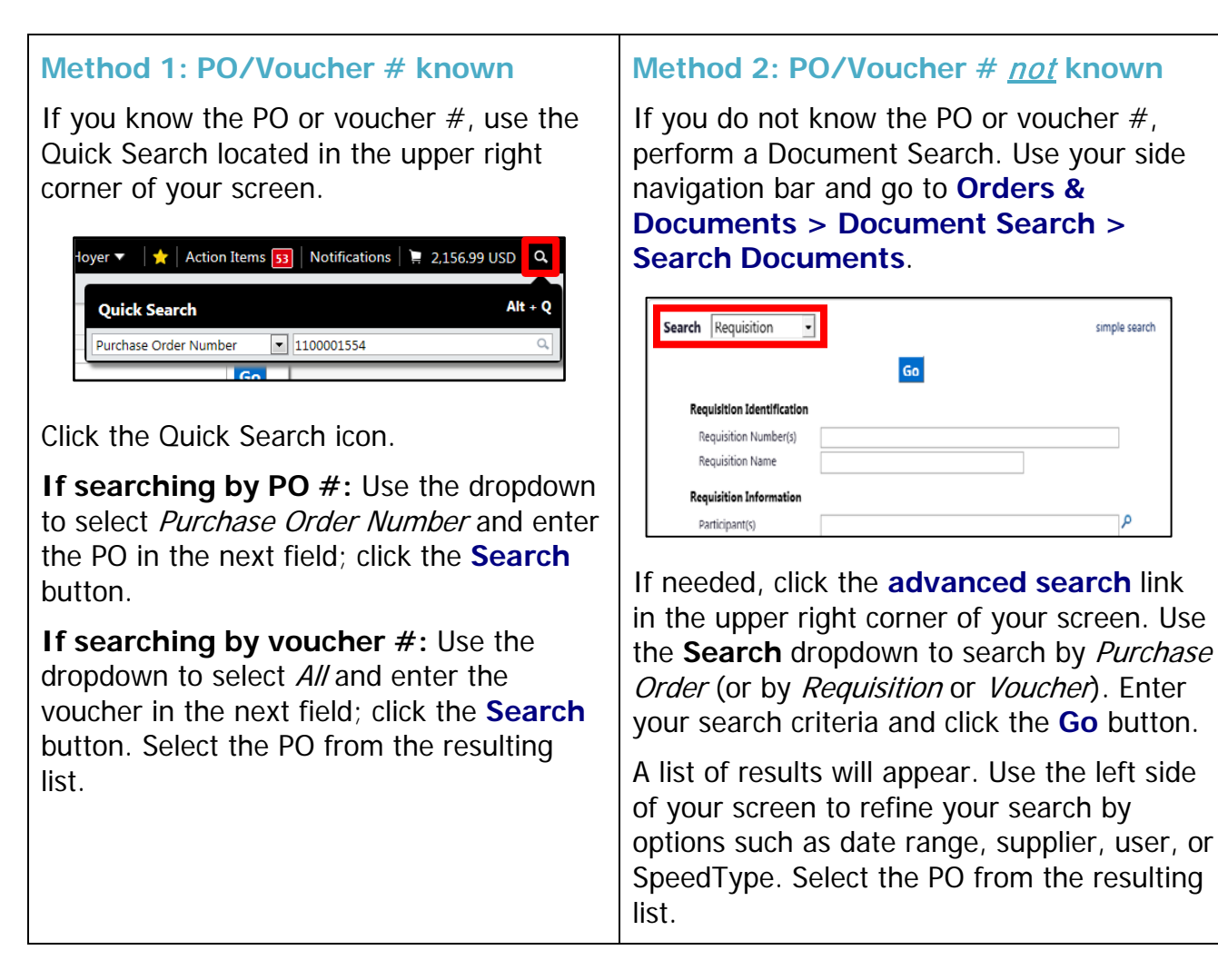

- 3. Once your PO is displayed, use the **Available Actions** dropdown (located in the upper right corner of the page) and select *Create Quantity Receipt*. Click the **Go** button.
- 4. On the **draft receipts** page, if needed:
  - Enter a unique Receipt Name.

Revised 12.10.15

Finance & Procurement Help Desk: 303.837.2161 For additional learning resources, visit <u>www.cu.edu/psc</u>.

Creating Sole Source Procurements in CU Marketplace

- Enter the **Packing Slip No.** and attach a scan of the packing slip for records purposes.
- 5. Record the items that arrived, or the portion of services performed, in the **Receipt Lines** section located in the bottom part of your screen.
  - Verify the **Quantity** of each line and update as needed.

| Line Details    |                                                                |                                                                                                    |              |                    |                      |          |                     |             |                                 |          |
|-----------------|----------------------------------------------------------------|----------------------------------------------------------------------------------------------------|--------------|--------------------|----------------------|----------|---------------------|-------------|---------------------------------|----------|
|                 |                                                                |                                                                                                    |              |                    |                      |          |                     |             |                                 | ?        |
| Show Receipt De | Show Receipt Details For Selected Lines: Remove Selected Items |                                                                                                    |              |                    |                      |          |                     |             |                                 | s 💌 Go   |
| PO No.          | PO<br>Line<br>No.                                              | Product Name                                                                                              | Catalog No.  | Qty/UOM<br>ordered | Previous<br>Receipts | Quantity | Add to<br>Invento y | Line Status | Actions                         |          |
| 1100001554      | 1                                                              | EasyTidesRTM ATP, [gamma-32P]-, 1mCi (37MBq)<br>📌 😌                                                       | BLU502Z001MC | 2 EA               |                      | 2        |                     | Received 💌  | temove Line<br>Receive & Return |          |
| 1100001554      | 2                                                              | PolyScreenRTM PVDF Hybridization Transfer<br>Membrane, 1 (26.5cm x 3.75m) Roll, Catalog<br>Number NEF1002 | NEF1002001PK | 6 RL               |                      | 6        | ]                   | Received 💌  | Remove Line<br>Receive & Return |          |
| 1100001554      | 3                                                              | AlphaScreenRTM Histidine (Nickel Chelate)<br>Detection Kit, 500 assay points                              | 6760619C     | 13 KT              |                      | 13       | ]                   | Received 🗨  | Remove Line<br>Receive & Return |          |
| 1100001554      | 4                                                              | MicroScintTM-20, 1L                                                                                       | 6013621      | 22 EA              |                      | 22       |                     | Received 💌  | Remove Line<br>Receive & Return |          |
| 1100001554      | 5                                                              | Multi-Element Ca-Zn Lumina Hollow Cathode<br>Lamp, Diameter: 50mm (2in.)                                  | N3050203     | 3 EA               |                      | 3        | ]                   | Received 💌  | Remove Line<br>Receive & Return |          |
|                 |                                                                |                                                                                                    |              |                    |                      |          |                     | Delete Ad   | d PO Save Upda es               | Complete |

- If a line is not part of this receipt, remove it by clicking the **Remove Line** button.
- 6. Click the **Complete** button located in the lower right corner of the page.
- 7. A confirmation page will appear noting the receipt and PO numbers.

In some cases, a supplier might send multiple shipments to fulfill one PO. For example, an item could be on backorder, or a large order might be shipped in multiple boxes which could be separated during shipping. Because of this, it is possible to enter receiving more than once on a given PO.